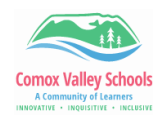

## **Speech Controller on iPad**

Speak Selection allows the iPad user to select specific text to be read out loud. However, this needs to be set up in the settings before it is used.

| Setting to Enable Speech Controller |                                                                                                    |                                                                                                    |
|-------------------------------------|----------------------------------------------------------------------------------------------------|----------------------------------------------------------------------------------------------------|
| 1                                   | In Settings:<br>Accessibility > Spoken Content > Turn on:<br>Speak Selection and Speak Screen.<br>Tap on Speech Controller > Turn on Speech<br>Controller at the top.                                                                                                    | Settings     Constant       Sounda     Speak Solaction       Focus     Speak Solaction       Sounda     Speak Solaction       Sounda     Speak Solaction       Speak Solaction     Speak Solaction       Speak Solaction     Speak Solaction       Speak Solaction     Speak Solaction       Speak Solaction     Speak Solaction       Speak Solaction     Speak Solaction       Speak Solaction     Speak Solaction       Speak Solaction     Speak Solaction       Speak Solaction     Speak Solaction       Speak Solaction     Speak Solactio                                                                                                    |
| 2                                   | Notice, once the Speech Controller is on, a little<br>button appears on your screen. This will allow you<br>to control when you want text read aloud. The<br>button can be dragged and repositioned anywhere<br>on the screen.                                                                                 | Show Controller The speech controller allows quick access to Speak Creen and Speak on Touch Perpand the controller and press play to start reading al content. Expand the controller and tap on the finger icon to start Speak on Touch. Then tap or drag anywhere on the screen to hear the content under your over. If your finger to exit Speak on Touch CONTROLLER ACTIONS Long Press Read All Content Double Tap                                                                                                    |
| Using Speech Controller             |                                                                                                    |                                                                                                    |
| 3                                   | Click on the speech controller button.<br>It will open up with 5 buttons.<br>Select the play arrow to read from the top of the<br>page.<br>NOTE: If you are reading text from a website, use<br>Reader Mode to eliminate anything BUT text such<br>as menus or headers. (Tap on AA in website<br>address bar). | Participation       Participation         Coastal Job: Whale Snot Collector         For this marine mammal biologist, whale snot says a lot.         Image: Coastal Job: Whale Snot Collector         For this marine mammal biologist, whale snot says a lot.         Image: Coastal Job: Whale Snot Collector         For this marine mammal biologist, whale snot says a lot.         Image: Coastal Job: Whale Snot Collector         For this marine mammal biologist, whale snot says a lot.         Image: Coastal Job: Coastal Job: Whale Snot Says a lot.         Image: Coastal Job: Coastal Job: Whale Snot Says a lot.         Image: Coastal Job: Coastal Job: Co |
| 4                                   | On the Speech Controller, select the pointing finger<br>button, then touch the paragraph you want to read.<br>It will read from the beginning of that paragraph.<br>To pause, touch the square button.<br>The button on the right side of the speech controller<br>adjusts reading speed.                      | Safari                                                                                                    |